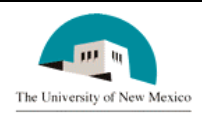

# LINK FINANCIAL AID APPLICANT BUDGETING MODULE

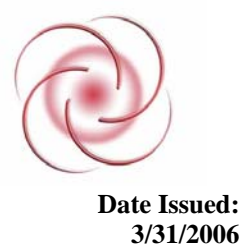

# FABU-104 Change Individual Aid Period

### **General Description:**

This procedure explains how to change an aid period for an individual student.

**Responsible Manager:** Director of Financial Aid

## **Related Forms:**

RBAABUD Applicant Budget FormRNAOV07 Applicant Override FormRNARSLT Need Analysis Form

The procedure begins on the next page.

### PROCEDURE

- 1. From the direct access field of the main menu, type RBAABUD and press ENTER. Do **NOT** click on the magnifying glass.
- 2. **ID:** Type the student's Banner identification number.
- 3. Aid Year: Type the current aid period.

| Applicant Budget Form RBAABUD | 6.8 (INTG)                                                                                                    |
|-------------------------------|----------------------------------------------------------------------------------------------------|
| Aid Year: 0607 ID: 100        | 0029491 Justin P Trujillo                                                                                                    |
|                               | Budget Group/Period                                                                                                    |
| Group:                        | Percent of Full Year:                                                                                                    |
| Group Lock Ind: 🗖             | Delete Budget                                                                                                    |
| Туре:                         | Budget Type<br>EFC Method: 📃 System/Manual: 🗌                                                                                                    |
| Code Description              | Budget Components  Activity Date  User Id  Sys/Man    Amount  Activity Date  User Id  Sys/Man    Image: Strategy of the strategy of the strat |

#### 4. Correct student found?

- a. If yes, continue.
- b. If not, go to UNM-100 or web course "How to Search" and locate the correct student.
- 5. Select "Next Block" and see the Budget Components block display.
- 6. Select "Previous Block" **twice** and see the Budget Group Information block display.

| Ż | Applicant Budget Form RBAABUD 6.8 (INTG)                                                                                                    |  |
|---|----------------------------------------------------------------------------------------------------|--|
|   | Aid Year: 0607 ID: 100029491 Justin P Trujillo                                                                                                    |  |
|   | Budget Group/Period    Group:  NUD3AF    Dependent Undergrad Full Time  Percent of Full Year:    Period:  FASP    FASP  Fall Spring    Group Lock Ind:  Image: Comparison of State State Sta |  |
|   | Type: EFC Method: F System/Manual: M                                                                                                    |  |
|   | Code  Description  Amount  Activity Date  User Id  Sys/Man    Image: Components  Image: Components  Image: Components  Image: Components  Image: Components    Image: Components  Image: Components  Image: Components  Image: Components  Image: Components    Image: Components  Image: Components  Image: Components  Image: Components  Image: Components    Image: Components  Image: Components  Image: Components  Image: Components  Image: Components    Image: Components  Image: Components  Image: Components  Image: Components  Image: Components    Image: Components  Image: Components  Image: Components  Image: Components  Image: Components    Image: Components  Image: Components  Image: Components  Image: Components  Image: Components    Image: Components  Image: Components  Image: Components  Image: Components  Image: Components    Image: Components  Image: Components  Image: Components  Image: Components  Image: Components    Image: Components  Image: Components  Image: Components  Image: Components  Image: Components    Image: Compo                                                                                                    |  |

- 7. Period: Type the code for the new aid period or double click in the field to see the list of values.
- 8. Highlight the appropriate code and double click to select.
- 9. **Create Budget:** Click in the field and add the budget components and amounts that are standard for that budget group and the new aid period.
- 10. Select "Save."
- 11. Exit form.
- 12. Go to RNAOV07
- 13. Select "Next Block."
- 14. Click in the **Budget Dur:** field under FM-S. Enter the months for aid period.

#### FABU-104 Change an Aid Period for a Student

| a2006-2007 Applicant Override RNAOV07 6.9 (                                                              | (INTG)                                                                                                    |
|----------------------------------------------------------------------------------------------------|----------------------------------------------------------------------------------------------------|
| ID: 100029491 Justin P Trujillo                                                                          | 0607                                                                                                    |
| Need Analys    Curr FM Rec Source:  EDE  Seq#.    Lock Current:  N    Verification Msg:  2  Not Required | sis Application Information<br>1 New FM Rec Srce: Seq#.<br>Lock IM: N                                                                                 |
| Applican<br>FM-P FM-S IM-P IM-S<br>Budget Dur:<br>Allow Par in Coll:<br>Calc PC for Ind:<br>Dependency:  | t Override Information<br>FM-P FM-S IM-P IM-S<br>Med/Dent Exp:<br>Tuition Paid:<br>US Tax Calc Opt:<br>Oth Inc Allow:<br>Oth Asset:<br>Oth Ast Allow: |

- 15. Select "Save"
- 16. Select Options from top bar

File Edit Options Block Item Record Query Tools Help Window

- 17. Select "Calculate Need"
- 18. RNARSLT form opens and shows changed EFC.

|    | 0                                                                                                    | 8 |
|----|----------------------------------------------------------------------------------------------------|---|
| ¢, | Need Analysis Result Form RNARSLT 6.6 (INTG)                                                                                                    | - |
|    | Aid Year: 0607 ID: 100029491 Justin P Trujillo<br>Source: EDE Sequence No: 1 Current Record: Y                                                                                                    |   |
|    | PRIMARY CALCULATIONS                                                                                                    |   |
|    | Est  Value  Methodology  Locks    FM SC:  130  4  Regular                                                                                                    |   |
|    | Official Source Indicator:  1  Official  SAR 'C' Flag:    Verification:  2  Verification Complete:  N  Depend Status:  2  Dependent    Subsequent Record Selected:  Verification Selection Changed:  Verification Changed:  Verification Changed:  Verification Changed: |   |

19. Select "Exit" On RNARSLT 20. Select "Exit" on RNAOV07

\* \* \* E N D \* \* \*

.